## 预约系统操作指南

## 1、填写个人信息

填写准考证号、姓名、身份证号中的任意两项和验证码,点击"预约/查询"按钮。

|          | 姓名:    |       |      |  |  |
|----------|--------|-------|------|--|--|
|          | 准考证号:  |       |      |  |  |
|          | 身份证号码: |       |      |  |  |
|          | 验证码:   |       | 左一下布 |  |  |
|          |        | 预约/查询 | i.   |  |  |
| 2、选择领取日期 |        |       |      |  |  |

| 姓名:        |                                                                                                |  |
|------------|------------------------------------------------------------------------------------------------|--|
| 准考证号:      | m dradi angulin                                                                                |  |
| 身份证号:      | nam on takelingan kalan                                                                        |  |
| (800CE108: | 計長計<br>2020-5/18<br>2020-5/19<br>2020-5/20<br>2020-5/20<br>2020-5/21<br>2020-5/22<br>2020-5/22 |  |

3、选择时间段

时间段后显示"已约满",说明本时间段内预约人数已达上限,不能再预约,请另选未约满的时间段。

| 姓名:   | -                                                |  |
|-------|--------------------------------------------------|--|
| 准考证号: |                                                  |  |
| 身份证号: |                                                  |  |
| 领取日期: | 2020/5/21                                        |  |
| 领取时段: | ◎8:30-10:00(已約減)<br>○10:00-11:30<br>○14:30-15:00 |  |
|       | 016:00-17:30                                     |  |

4、预约成功

预约成功后,请用手机拍照或截图保存"预约成功"页面作为预约成功的凭证。

|       |     |    | 预约成功                                                                                                    |                       |
|-------|-----|----|----------------------------------------------------------------------------------------------------|-----------------------|
| 预约号   | 考生号 | 姓名 | 身份证号                                                                                                    | 预约时间                  |
| D3001 |     | -  | and the second second s | 2020/5/21 14:30-16:00 |

## 5、查询预约情况

若没有保存"预约成功"页面,可再次登陆"预约系统",填写准考证号、姓名、身份 证号中的任意两项和验证码,点击"预约/查询"按钮,即可显示"预约成功"页面。